# Sport Integrity Australia Course and Certificate Guide

All state team members seeking selection onto the NSW State Team are required to have completed the following prerequisites to be considered for selection onto the NSW State Team. These are required to be completed with the relevant certificates uploaded when completing the State Team Nomination Form.

Gymnastics NSW has a no tolerance stand to drugs in sport. Gymnastics Australia has informed all states that Sport Integrity Australia will be present at the Australian Championships and will be performing drug testing throughout the event. All gymnasts competing at an international and national level at the Australian Championships are subject to anti-doping compliance and obligations and may be tested.

In order to ensure that all team members including gymnasts, coaches and officials are prepared for the possibility of being drug tested, as well as are aware of their rights and responsibilities surrounding drug testing, Gymnastics NSW requires each state team member to complete the online "<u>Anti-Doping Fundamentals</u>". If this has been previously completed as a State Team member this does not need to be repeated. Each state team member is also required to complete the "<u>Annual</u> <u>Update 2025</u>". The Annual Update course is required to be completed each year.

Please note: There may be a slight delay when completing one course and being able to enrol in the next course. If you experience this, please wait 15-30 mins while the system updates and then try again.

#### All State Team members (Gymnasts, Coaches and Judges):

- Sport Integrity Australia <u>Anti-Doping Fundamentals</u>

   (All state team members are required to have completed the updated "Anti-Doping Fundamentals". "Anti-Doping Fundamentals" previously completed will still be accepted)
- Sport Integrity Australia <u>Annual Update 2025</u>

### Additional for Officials Only (Coaches and Judges)

- Sport Integrity Australia <u>Competition Manipulation and Sports Gambling</u>
- PBTRs Ethics and Ethical Decision Making in Sport <u>Ethical Decision Making</u> (<u>10 minute short course</u>) – please note the "Ethical Decision Making - Starter Course" does not fulfil this requirement
- Coaches only SIA Coaches Course <u>Coaches Course</u>

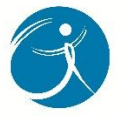

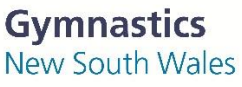

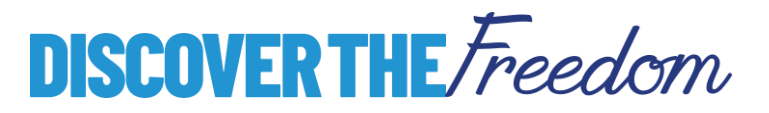

Please follow the steps below:

1. Go to <a href="https://elearning.sportintegrity.gov.au/login/index.php">https://elearning.sportintegrity.gov.au/login/index.php</a>

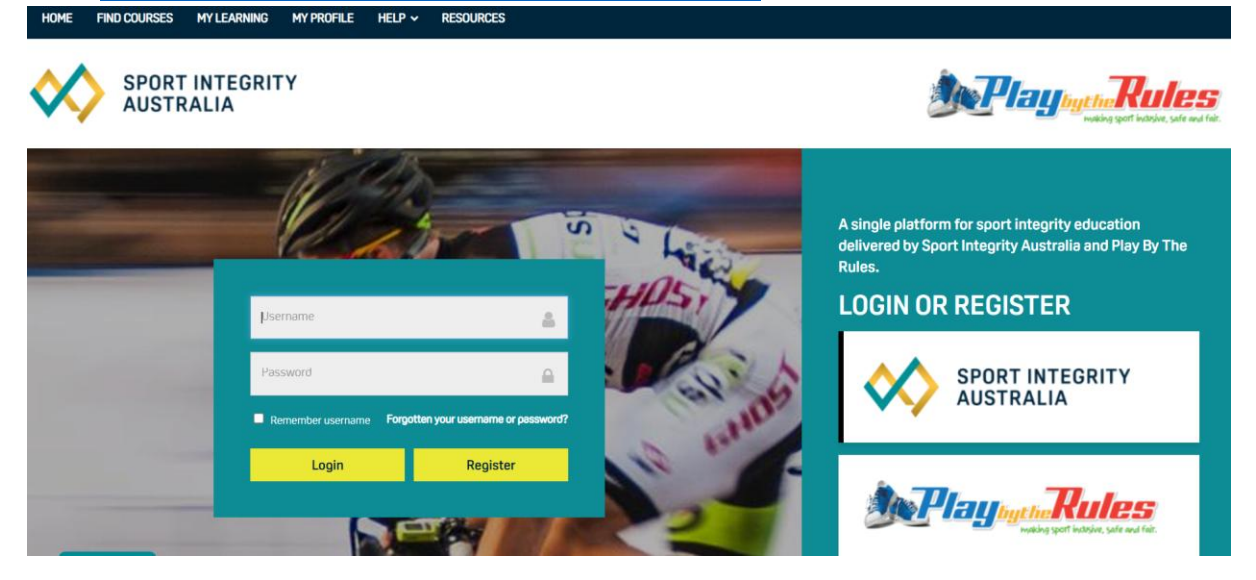

- 2. Log in or Register
  - a. When registering and completing these courses, please ensure they are completed in the state team member name (e.g. gymnast name, not parent name)
- 3. From here you can either search for the course name or use the links about and in the State Team Circular
- 4. Complete the required courses
- 5. Once all required courses have been completed (2 for Gymnasts, 4 for Officials) you will need to download your certificate
- 6. At the top of the page you will see "Download Certificate"

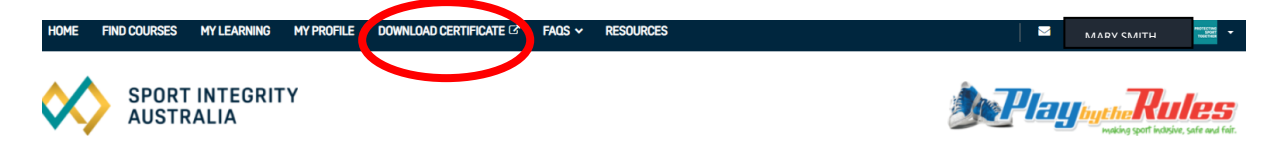

**DISCOVER THE** Freedom

7. Click "Download Certificate"

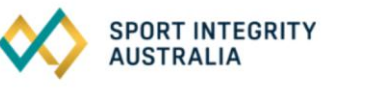

| ashboard Profile |                     |                |                      |
|------------------|---------------------|----------------|----------------------|
| My Badges        |                     |                |                      |
|                  | Sort badges         | Alphabetically | ~                    |
|                  | Show expired badges |                |                      |
|                  |                     | VIEW MY BADGES | DOWNLOAD CERTIFICATE |
|                  |                     |                |                      |

8. Only certificates as per the examples below are able to be accepted

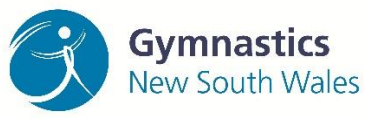

### **Gymnast Example**

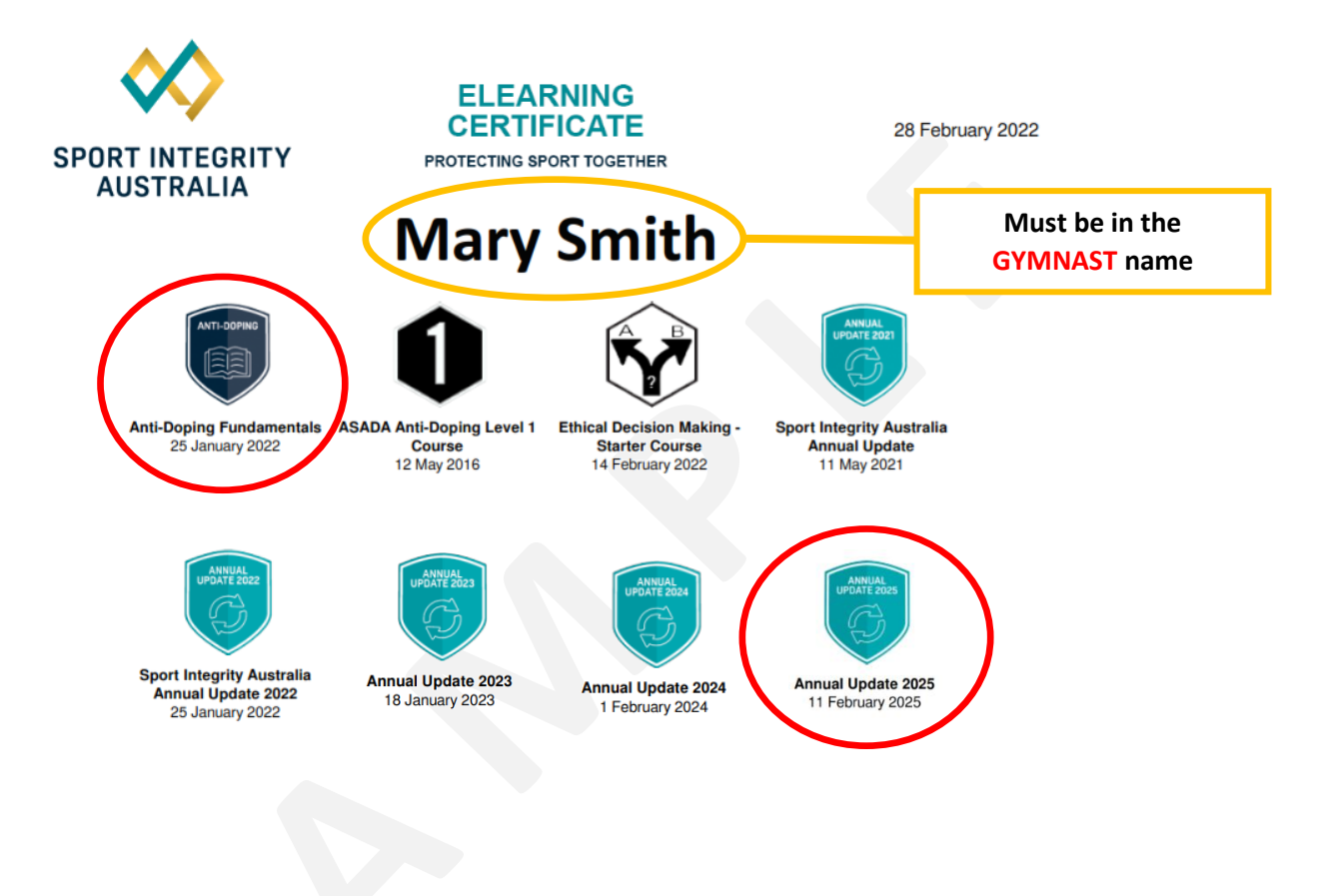

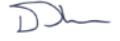

David Sharpe APM OAM Chief Executive Officer

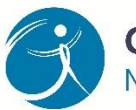

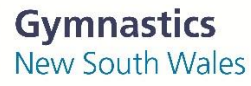

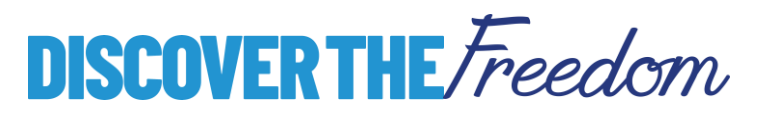

# **Officials Example**

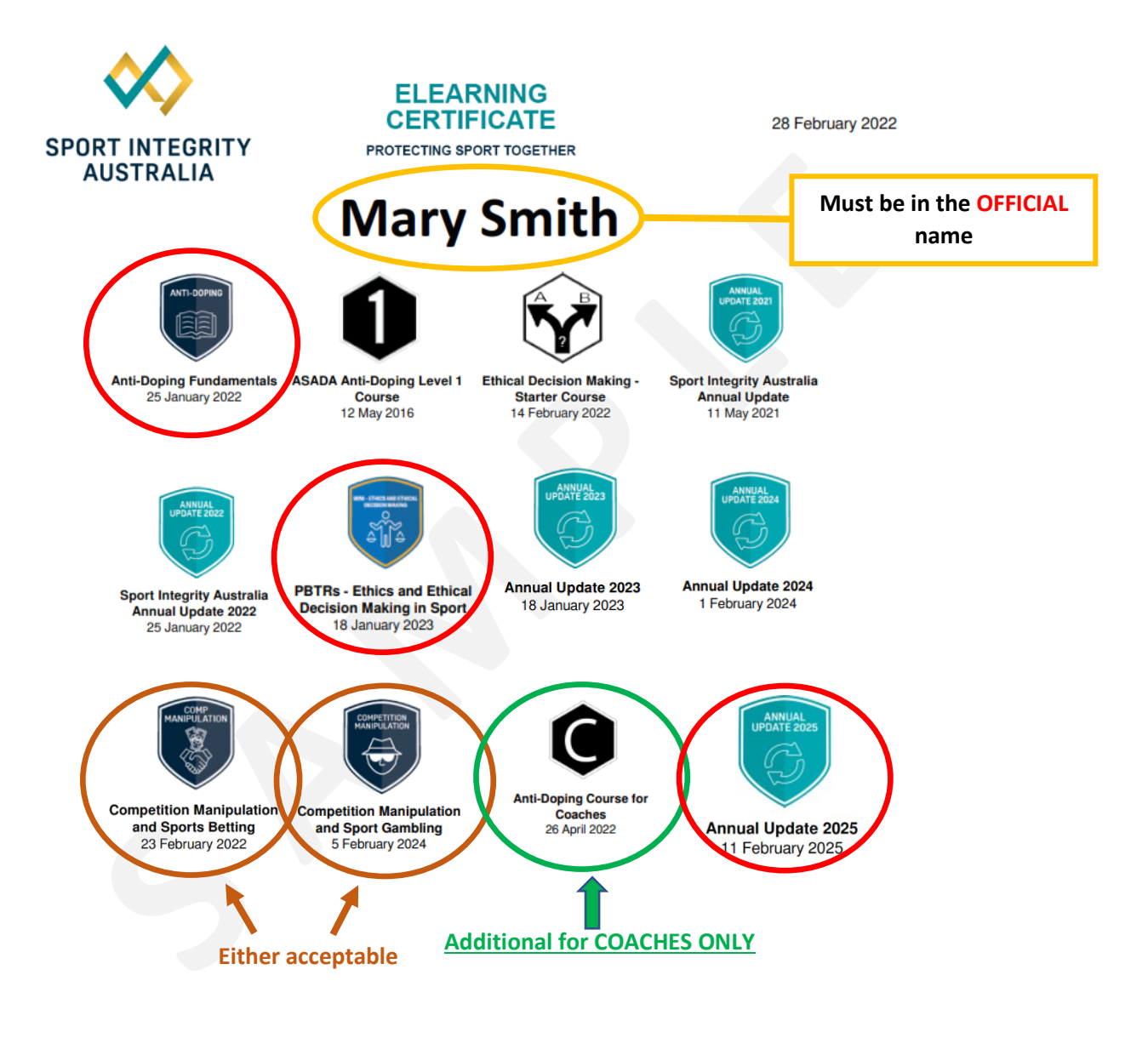

Dy

David Sharpe APM OAM Chief Executive Officer

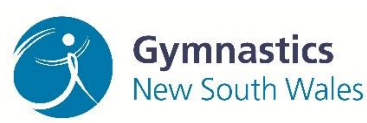

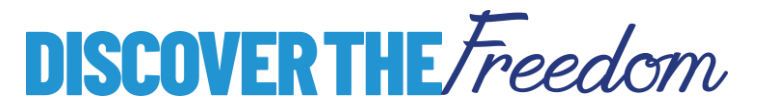

#### Flex Guide for "You've Got This: Creating a Positive Events Culture by Gymnastics Australia"

### Step 1: Log into Gymnastics Online

More information about logging into Gymnastics Online

- 1. Click on the sign in link at the top of any Gymnastics Australia or State Gymnastics Association website.
- 2. You will be taken to a sign in page.

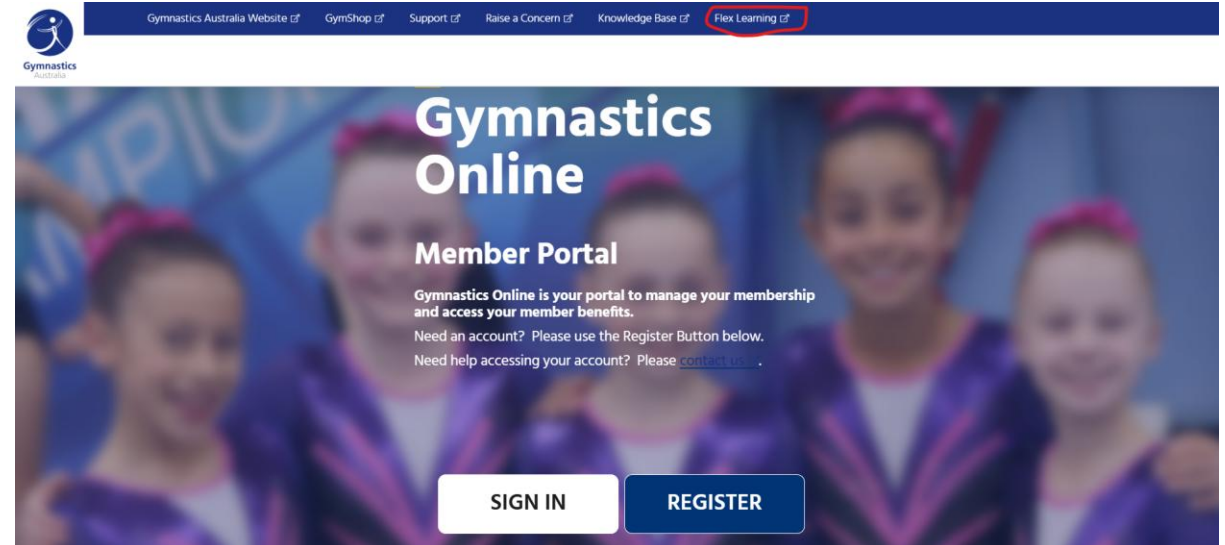

3. You will be taken to your My Account page.

### Step 2: Click the "Flex Learning" button

The Flex button is located to the top right of the screen.

| Gymnastics<br>Australia | Gymnastics Australia Website 🗗 | GymShop ⊠ | Support 12                                                                                                    | Raise a Concern 🗗              | Knowledge Base I3* | Flex Learning 12 |   |  |
|-------------------------|--------------------------------|-----------|----------------------------------------------------------------------------------------------------|--------------------------------|--------------------|------------------|---|--|
| X                       | elle.                          | 1         | Gy<br>Or                                                                                                    | /mna<br>nline                  | astics             | 5                | 1 |  |
|                         |                                |           | Men                                                                                                    | nber Por<br>ics Online is your | tal                | your membership  |   |  |
|                         |                                |           | And access your member benefits.<br>Need an account? Please use the Register Button below.<br>Need help accessing your account? Please <u>contact use</u> . |                                |                    |                  |   |  |
|                         |                                |           |                                                                                                    | 18                             | -                  |                  |   |  |
|                         |                                |           |                                                                                                    | SIGN IN                        | REC                | GISTER           |   |  |

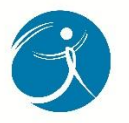

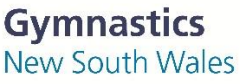

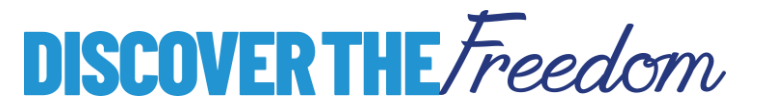

The Flex Learning Management System will open in a new tab on your browser.

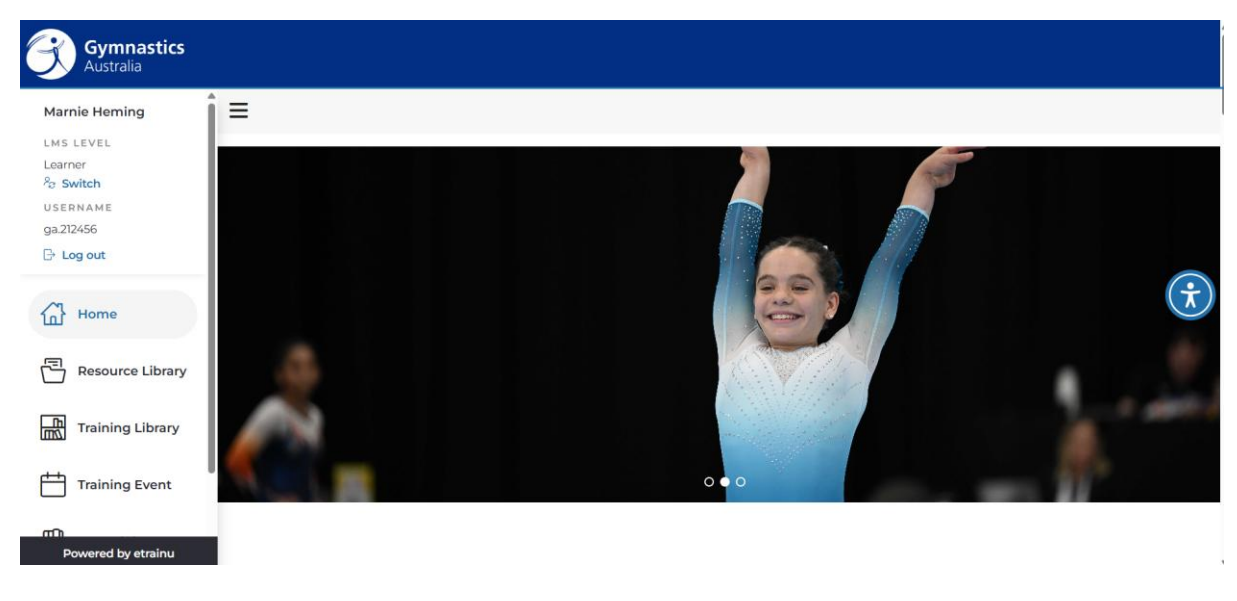

If you experience any issues with opening this button, we recommend logging out and <u>clearing your internet browser's cookies and cache</u>.

Once on the home page as shown above, scroll down until you see "Learning Tailored for you" and click on "Child Safeguarding".

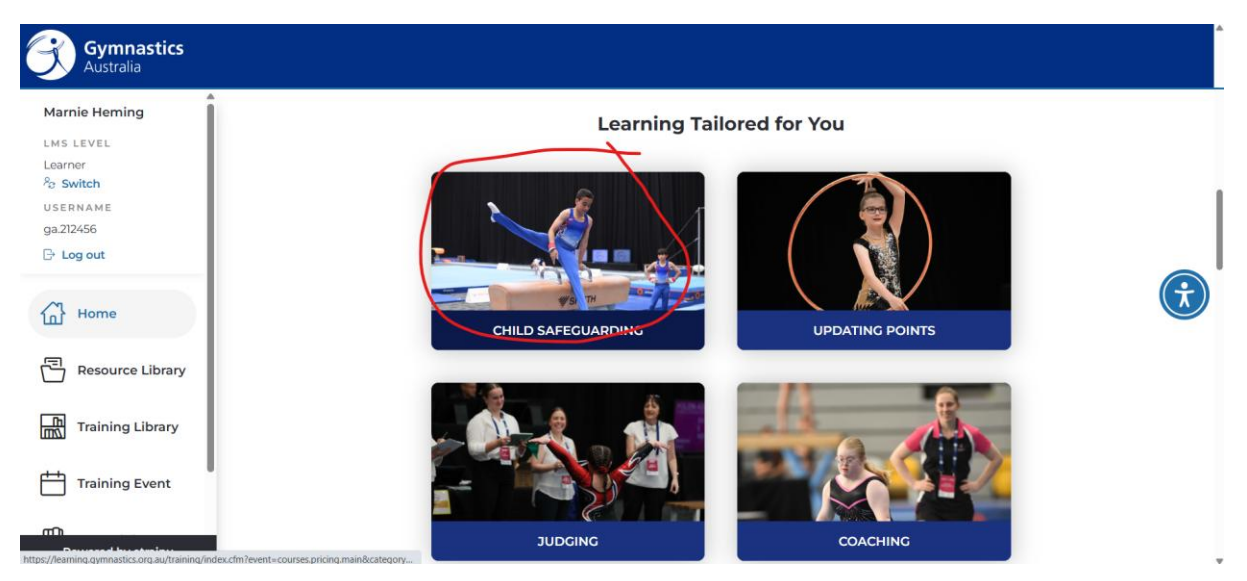

Upon completion you will be able to access a copy of the certificate as shown below.

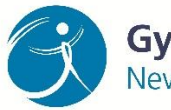

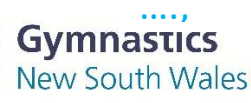

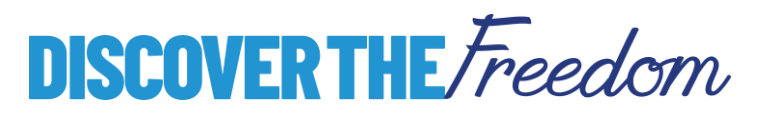

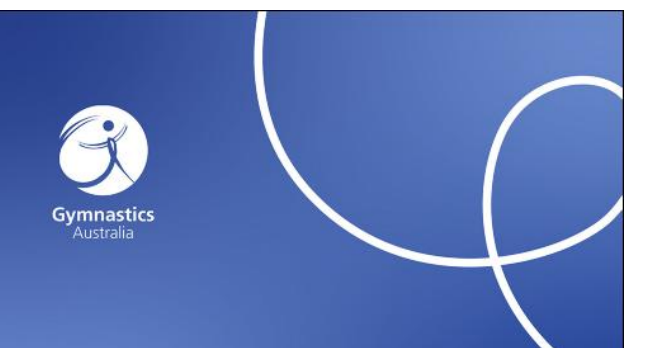

### Sample Samples

has successfully completed

You've Got This! Creating a Positive Event Culture

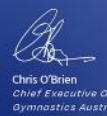

28/04/2022 Completion Date

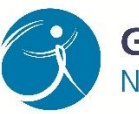

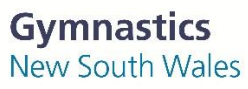

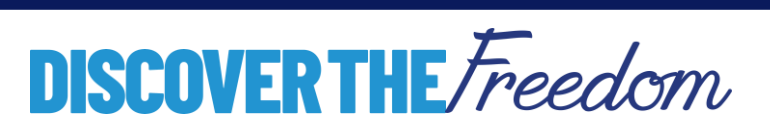